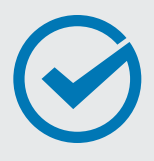

In this checklist, we will walk you through how to attract employers, grow your professional skills, and connect to new job opportunities through a great LinkedIn profile.

## Create a LinkedIn Account 9 out of 10 employers use LinkedIn during **DID YOU KNOW?** the hiring process. Set Up Your Account Go to www.linkedin.com, and follow the instructions to create your new Member account. **Import Your Contacts** See who you already know on LinkedIn by importing your email contacts. Only add those contacts you know well as connections on LinkedIn. Add a Photo Receive up to 21x more views and 9x more connection requests by adding a profile photo. If you don't have a profile-worthy photo, move on to the next step. Later, when you are in the app, you can use your phone to take, upload, and edit a photo. Use a headshot and smile naturally, making it easy for connections and recruiters to see you. Download the Mobile App Add your mobile phone number and LinkedIn will send you a link to download and install the LinkedIn Mobile App on your phone through Google Play or the App Store.

After you download the mobile app, you can also import your phone's contacts.

| Be great at what you do<br>Get started - it's free.                                                   |
|----------------------------------------------------------------------------------------------------|
| First name                                                                                            |
| Last name                                                                                             |
| Email                                                                                                 |
| Password (6 or more characters)                                                                       |
|                                                                                                    |
| By clicking Join now, you agree to the LinkedIn User Agreement,<br>Privacy Policy, and Cookie Policy. |

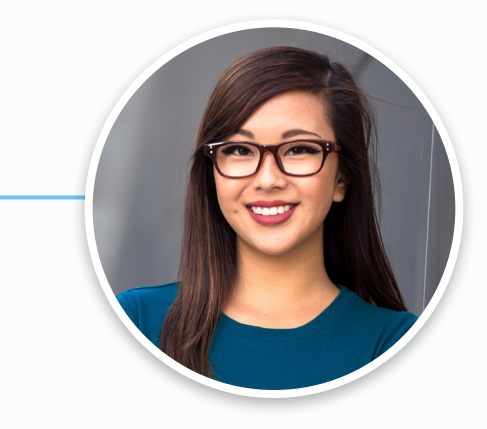

## WELCOME TO LINKEDIN!

You are now part of the world's largest professional network with over 500 million members in over 200 countries. Now let's complete your profile!

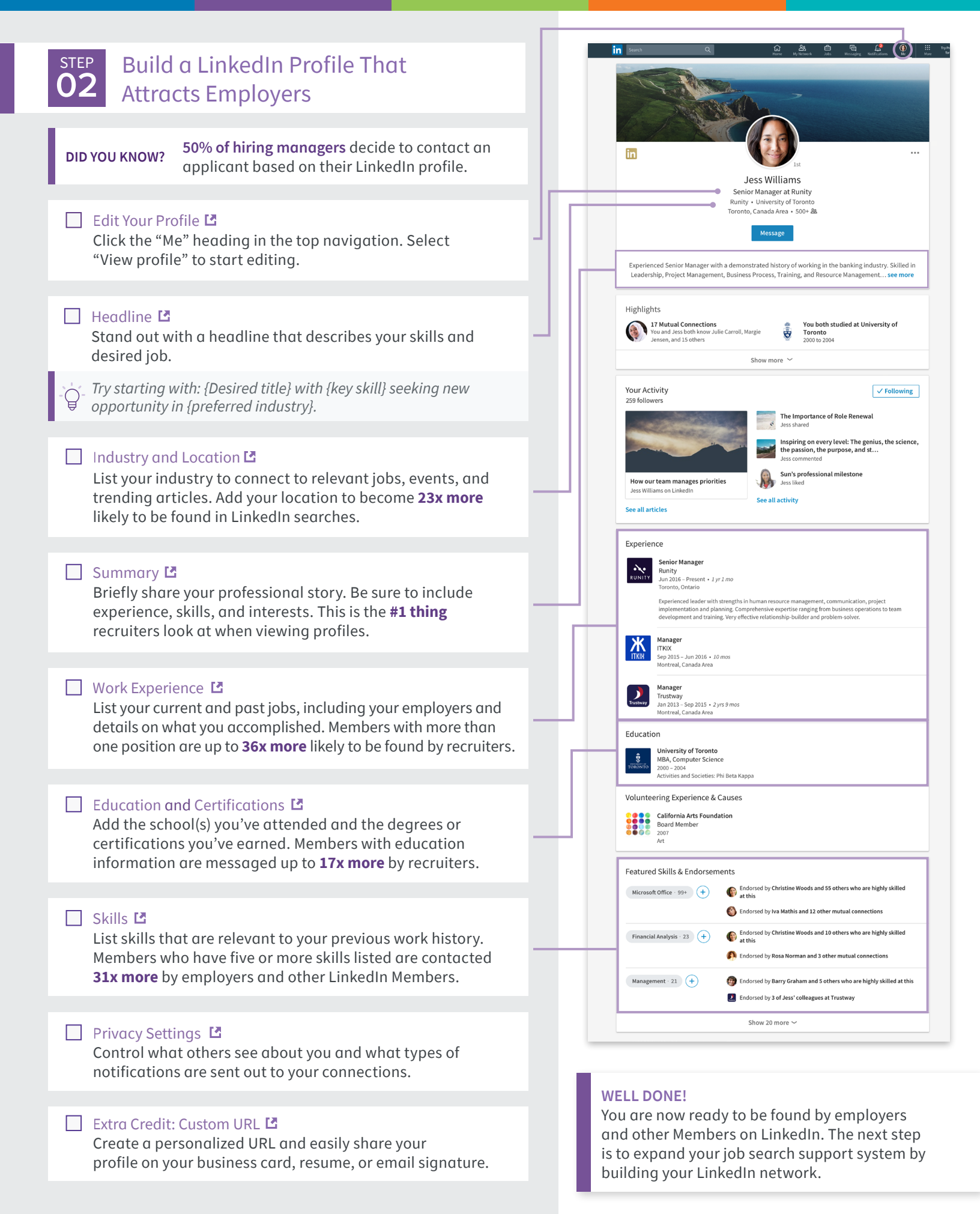

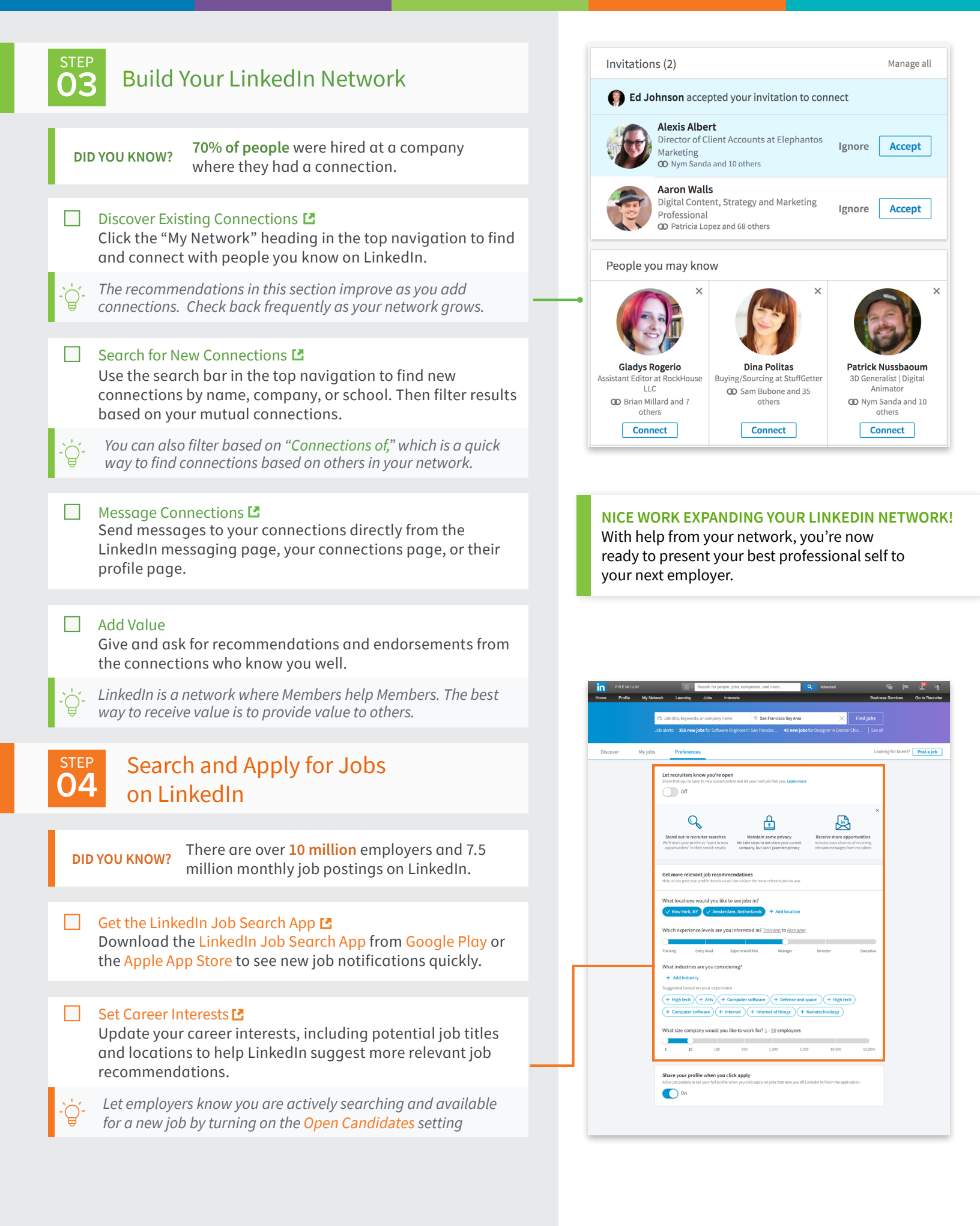

|            | Search for Jobs 🖪                                                                                                    | l d | in As a Fair And And And And And And And And And And                                                                                                    | Nectifications Me                                                                                                    | Try Premium fo                                                                                                    | or free Business Services - III                                                                                                    |
|------------|----------------------------------------------------------------------------------------------------|-----|----------------------------------------------------------------------------------------------------|----------------------------------------------------------------------------------------------------|----------------------------------------------------------------------------------------------------|----------------------------------------------------------------------------------------------------|
|            | Location, function, industry, experience level, and date<br>posted using LinkedIn's search filters and save the jobs you                                                                                   | Ы   | 3 viewed jobs 10 saved jobs 15 ap<br>Jobs you may be interested in<br>Any location - Training to Executive level                                                                                                    | pplied jobs<br>Any industry · 2 - 10,000+ Employees <b>Up</b>                                                                                                    | date career interests                                                                                                    | Signal to recruiters you're open t                                                                                                    |
| <i>j</i> - | Create search alerts to receive automatic email alerts<br>whenever a job matching your search criteria is posted.                                                                                          |     | Senior User Interface Designer<br>For Internal Applications<br>Holds<br>Seattle, WA, US<br>Company Jann works here<br>NEW - Posted 2 In ago                                                                                                    | User Interface Artist - User<br>Interface Design, Social<br>CyberCoders<br>San Francisco, CA                                                                                       | Team Lead, UX Designer for<br>Streaming Media<br>Andianom<br>San Francisco, CA                                                                                                    | User Experience/UI Desig<br>Career Planners, Services Inc.<br>San Francisco, CA                                                                                                    |
|            | Review "Jobs You May Be Interested In" C<br>Improve the accuracy of these recommendations by making<br>sure your profile is filled out with accurate work experience,<br>skills, and location information. | H   | Sponsored<br>Senior Server Engineer to<br>Syrape<br>San Francisco, CA<br>Postol 2 days ago                                                                                                    | Sponsored<br>Field Marketing Manager -<br>System Integrators and<br>Chamet Image<br>San Francisco Bay Area                                                                         | Sponsored<br>Senior UK Designer<br>Saf<br>Saf Fanctico, CA<br>I company skan works here<br>Postol 2 days ago                                                                                                    | User Interaction Designer<br>Active Network<br>US-TX-Oallas<br>30 3 school alumsi work here<br>NKW-Posted & Ir ago                                                                    |
| ]          | Use Your Network II<br>Reach out to your connections at a company you would<br>like to apply to and ask them to refer you for the job.                                                                     |     | Lu Lu           UX Designer           Hall           Scatter, VIX, US           I Lampany alam works have           Kerr, Product J to ages           Tylor, get ahead with Job See           I Constant executions and works and works and the second second secon | User Interface Artist - User<br>Interface Design, Social<br>Sam Friendrag, CA<br>Ported 3 days age<br>where Premium<br>In totala                                                   | Constraints of the second second seco | Use Experience/ULD-scig<br>Career Frances, Services Inc.<br>San Francisco, CA<br>Mitter Product A ago<br>National 3 Ar ago                                                            |
| ]          | Follow Companies 🖸<br>Follow companies you're interested in working for in order<br>to stay informed of the latest company news and job                                                                    |     | Hulu<br>UX Designer<br>Hulu<br>Seattle, WA, US                                                                                                    | User Interface Artist - User<br>Interface Design, Social<br>CyberCoders<br>San Francisco, CA                                                                                       | Aticiano<br>Team Lead, UX Designer for<br>Streaming Media<br>Andiamo<br>San Francisco, CA                                                                                                    | User Experience/UI Desig<br>Career Planners, Services Inc<br>San Francisco, CA                                                                                                    |
| <i>j</i> - | Employers are more likely to reach out to potential candidates who followed their company on LinkedIn.                                                                                                    |     | NEW Proted 2 In ago                                                                                                    | Prosted 3 days ago                                                                                                    | NEW - Posted 12 hr ago                                                                                                    | NEW- Posted 3 hr ago                                                                                                    |
|            | Apply Actively C<br>Apply for the jobs you want using either the "Easy Apply"<br>or "Apply on company website" button that appears on each<br>job posting.                                                 |     | Syntee<br>Sam Francisco, CA<br>Petted 2 days ago<br>Nucleo<br>Koloninger<br>Sentile, WA, US                                                                                                    | Channel Impact<br>San Francisco Bay Area<br>Poster Linour Ago<br>Wester Linour Ago<br>Una Francisco Artist - User<br>Tetreface Design, Social<br>Cyber Codens<br>San Francisco, CA | San Francisco, CA Company alum excita trea Peterd 2 days ago Company alum excita trea Peterd 2 days ago Company Company Compan | Active Network<br>US-TX-Dallas<br>Stational alumai work here<br>NEW - Possed 6 in ago<br>Corest<br>User Experience, VII Design<br>Career Planners, Services Inc.<br>San Francisco, CA |
| <b>j</b> - | Applicants who apply to jobs within the first three days of posting are <b>13% more</b> likely to get the job.                                                                                             |     | 1 company alum works here NEW-Posted 2 hr ago                                                                                                    | Posted 3 days ago                                                                                                    | E See a connections work here                                                                                                    | NEW - Posted 3 hr ago                                                                                                    |
| C          | Extra Credit: More LinkedIn Resources<br>to Help You Land Your Next Job                                                                                                    |     | Senior Server Engineer to<br>Improve Cancer Treatments<br>System<br>San Francisco, CA<br>Potted 3 days ager Spannered                                                                                                    | CHANNEL<br>Field Marketing Manager -<br>System Integrators and<br>Chamel Impact<br>San Francisco Bay Area<br>Postel I Image Sponsored                                              | Senior UX Designer<br>SAP<br>San Francisco, CA<br>Iot 1 company alum works here<br>Poted 2 days age Sponsored<br>ore jobs ~                                                                                                    | User Interaction Designer<br>Active Network<br>US-TX-Oallas<br>Constant State Strange<br>Rever Posted Strage                                                                          |
|            | Free LinkedIn Resources  Get answers on how to use LinkedIn at the                                                                                                    | li  | CONGRATUL                                                                                                    | ATIONS!                                                                                                    | arched and a                                                                                                    | aplied for                                                                                                    |

- View the latest job search and LinkedIn product tips by subscribing to the LinkedIn Blog.
- Sign up for LinkedIn ProFinder to find and apply for freelance opportunities.

## Paid Premium Services

- Learn new professional skills on LinkedIn Learning.
- Get estimated salary information, company insights, and extra InMail credits with LinkedIn Premium Career.

You have successfully searched and applied for jobs with your LinkedIn profile.